#### Honeywell

Request Access Sign In

# CONNECTED STAY PROTECTED

What if you could transform the way fire systems are designed, commissioned, monitored and maintained with one tool?

Honeywell Connected Life Safety Services (CLSS) places connectivity at the heart of fire safety, providing real-time visibility to enhance timely, accurate decision-making.

LEARN MORE

Entrar en la pagina: https://www.fire.hon eywell.com/#/home

CLSS is an innovative, all-in-one cloud platform that enables systems integrators and facilities managers to deliver an enhanced fire safety service, while maximising the performance efficiencies offered by Honeywell's trusted detection and alarm systems.

By harnessing the power of data it delivers the connectivity and intelligence needed for secure, compliant and more efficient fire system management.

# Sign in

NEW CONTRACTOR CONTRACTOR

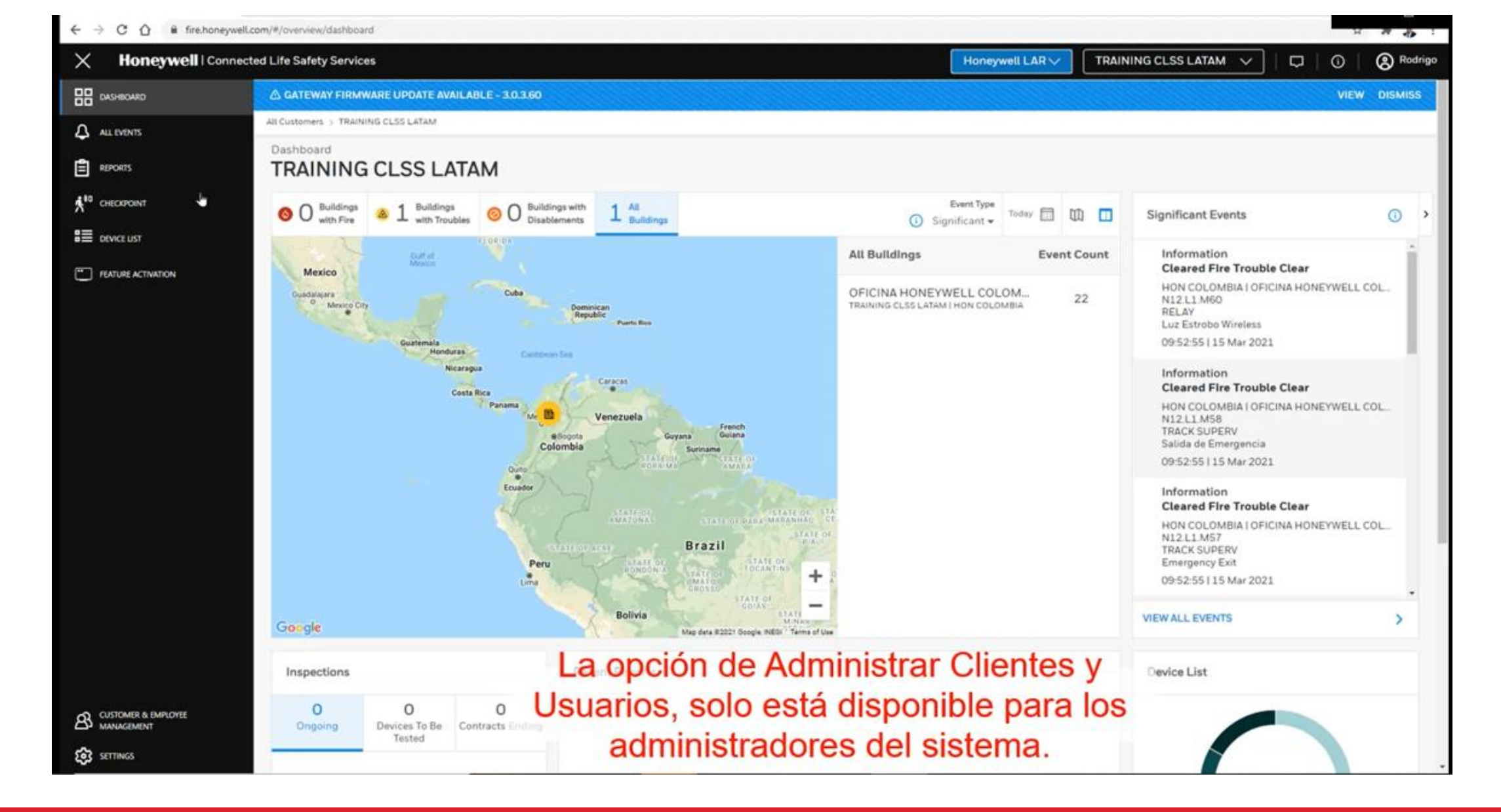

#### • Creación de Cliente

#### ← → C ☆ @ fire.honeywell.com/#/customer-management/my-customers

| . н | ~~ | \$<br> |
|-----|----|--------|

Honeywell LAR

| My Customers     |                                | C                                                      | ADD NEW CUSTOME | R Search         |                                                                                                    |
|------------------|--------------------------------|--------------------------------------------------------|-----------------|------------------|----------------------------------------------------------------------------------------------------|
| My Employees     | NAME                           | CUSTOMER ADDRESS                                       |                 |                  |                                                                                                    |
|                  | Honeywell Brasil               | Av. Tambore, 267 - Alphaville.Barueri,06460-000        |                 | <i>e</i> e       | m                                                                                                    |
|                  | TRAINING CLSS LATAM            | Carrera 11a 98 50.Bogota.110621                        |                 | æ                | 龠                                                                                                    |
|                  | Melacorp                       | Malecon Simon Bolivar, Guayaquil. 090313               |                 | eRa              | m                                                                                                    |
|                  | Servicios Y Suministros Panama | Panamá.Panamá.3003                                     |                 | No.              | n                                                                                                    |
|                  | Marriott                       | 400 South Collier Boulevard.Marco Island.Florida.34145 |                 | es.              | 1                                                                                                    |
|                  | Telis                          | Av Santa Fe 94.CDMX.01210                              |                 | æ                | n                                                                                                    |
|                  | MEXICO SITE                    | Av Santa Fe 94,CDMX,01210                              |                 | Å                | m                                                                                                    |
| ntrar a Customer | Intcomex                       | San Francisco 1444, Region Metropolitana. 1111         |                 | also             |                                                                                                    |
| (cliente)        | Securitas URUGUAY              | Calle Italia 4280.Montevideo.1111                      |                 | en               | n                                                                                                    |
| (cheffle)        | Prosegur UY                    | Guarani 1531.Montevideo.11000                          |                 | do               | 11                                                                                                    |
|                  | Farmacity                      | Argentina 1123.Region Metropolitana.G9GM               |                 | e <sup>n</sup> s | m                                                                                                    |
|                  | Test Test                      | Elon 2222.Antofagasta .1240000                         |                 | 20               |                                                                                                    |
|                  | Falabella La onci              | ón de Administrar Cli                                  | entes v         | 80               | The second second secon |
|                  |                                | colo ostá disponiblo                                   | nara los        | alla             | П                                                                                                    |
|                  | Melisam                        | , solo esta disponible                                 | para los        | 26               | 11                                                                                                    |
|                  | SAC Seguridad adm              | inistradores del siste                                 | ma.             |                  |                                                                                                    |

• Creación de Cliente

| H Honeywell Connected Life Safet; x +                                   |                                                                                                |                                       |                           |                            | -                 | - 0            |
|-------------------------------------------------------------------------|------------------------------------------------------------------------------------------------|---------------------------------------|---------------------------|----------------------------|-------------------|----------------|
| ← → C ① ■ fire.honeywell.com/#/customer-management/m ← Customer Details | Add Customer                                                                                   |                                       |                           |                            | ā o               | elete Customer |
| Customer Details                                                        | Customer Name*                                                                                 |                                       |                           |                            |                   |                |
|                                                                         | Country*                                                                                       | -                                     | Postcode*                 |                            | Address Line1*    |                |
|                                                                         | Address Line 2                                                                                 | •                                     | Town/City*                |                            | State *           | -              |
|                                                                         | Additional Details<br>Custom Field 1                                                           | Custom Field 2                        |                           | Custom Field 3             |                   |                |
|                                                                         | Type here                                                                                      | Type here                             |                           | Type here                  |                   |                |
| BÍ                                                                      | Custom Field 4                                                                                 |                                       |                           |                            |                   |                |
| There is no customers det /i added yet !<br>Add Customy / Details       | Type here<br>You can add up to 4 custom fields in thi<br>Configuration Settings > Manage Custo | is form. To add / edit o<br>om Fields | custom fields navigate to | 2                          |                   |                |
| Crear el cus<br>(client                                                 | stomer<br>e)                                                                                   | Vamo<br><b>TRAI</b>                   | os a trabaj<br>NING (     | jar con el clie<br>CLSS LA | nte<br><b>TAM</b> |                |
|                                                                         |                                                                                                |                                       |                           |                            | CLOSE             | SAVE           |

| H Honeywell Connected Life Safety X +                 |                                                                                                    |                             |           |                                                |                                                   | - 0                       |
|-------------------------------------------------------|----------------------------------------------------------------------------------------------------|-----------------------------|-----------|------------------------------------------------|---------------------------------------------------|---------------------------|
| ← → C ☆ 🔒 fire.honeywell.com/#/customer-management/mg | y-customers                                                                                                    |                             |           |                                                |                                                   | X # # 1                   |
| ← Customer Details                                    | Add Customer                                                                                                    |                             |           |                                                |                                                   | Delete Customer           |
| Customer Details                                      | Add Customer         Customer Name*         Customer Address *         Country*         United States         Address Line 2         Additional Details         Custom Field 1         Type here         Custom Field 4         Type here         You can add up to 4 custom filter | Custom Field 2<br>Type here | Postcode* | Custom Field 3<br>Type here<br>No uti<br>espec | ilice tildes ni o<br>state en la din<br>ubicación | Caracteres<br>rección de  |
|                                                       |                                                                                                    |                             |           | El siste<br>Google                             | ema está vino<br>e Maps para s<br>ubicación       | culado con<br>su correcta |

# • Creación de Cliente

# **CLSS** - NOTIFIER

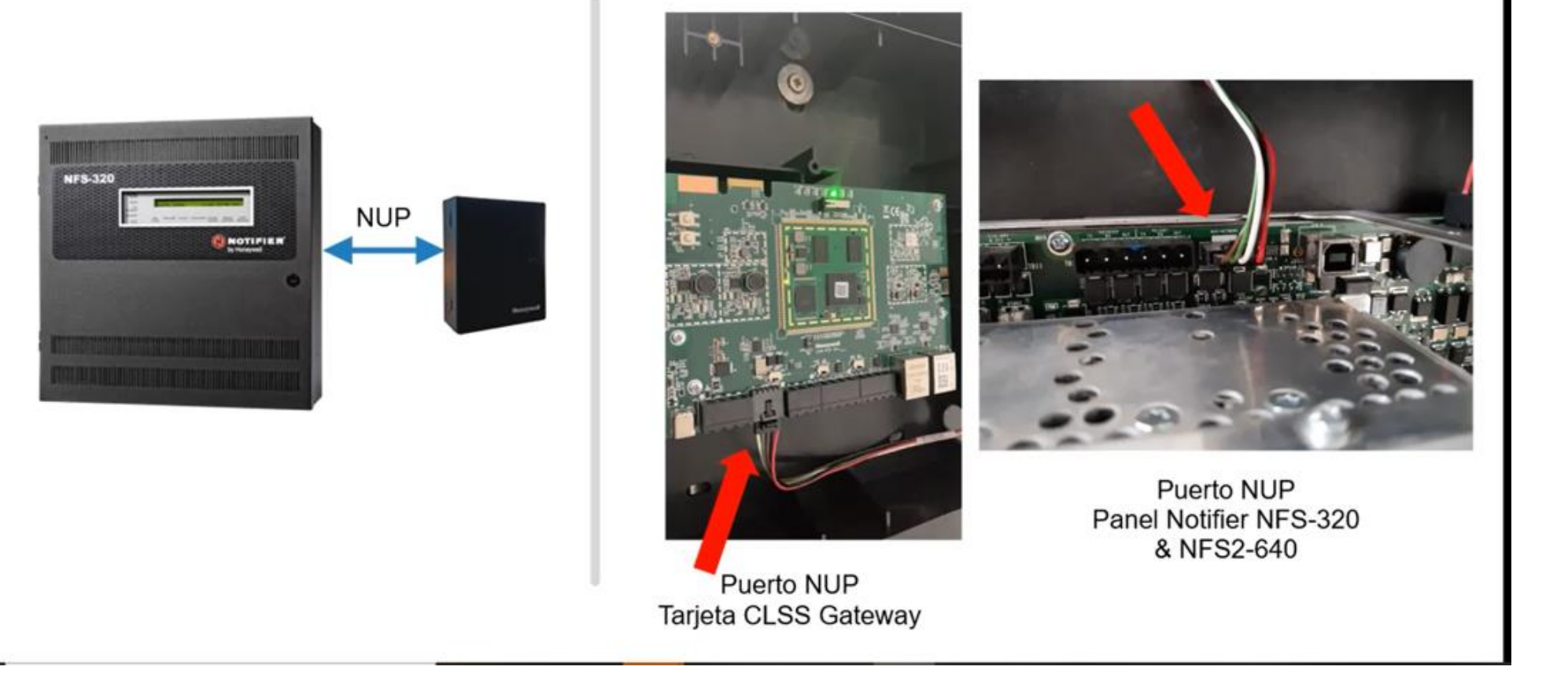

• Conexion fisica del Gateway (vista general)

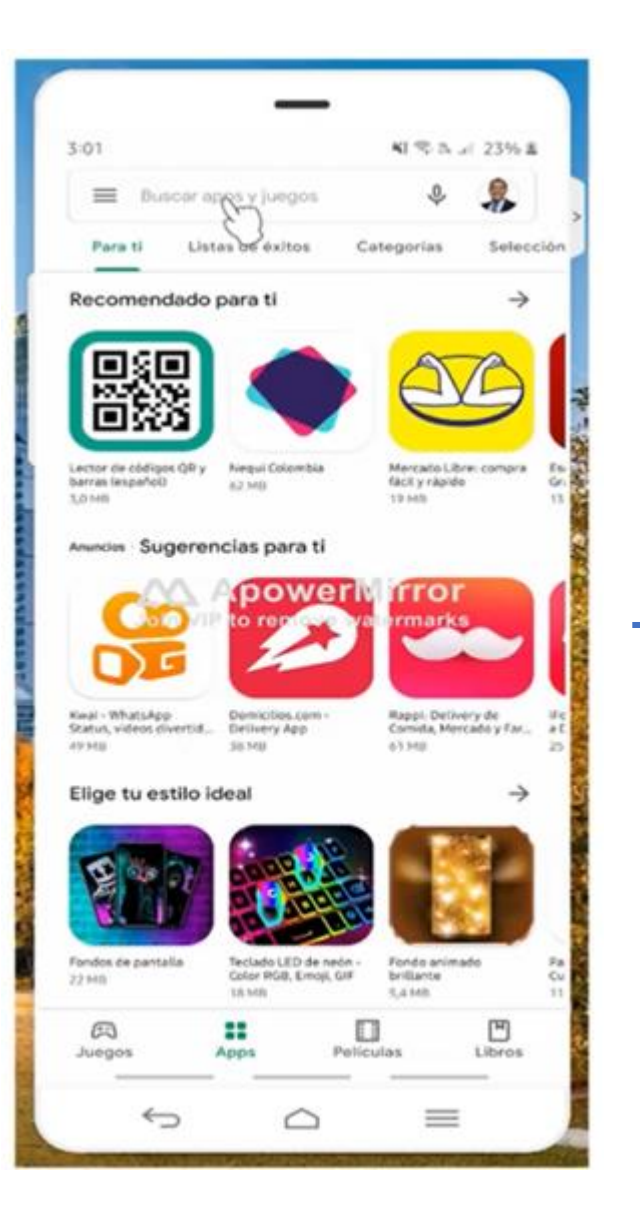

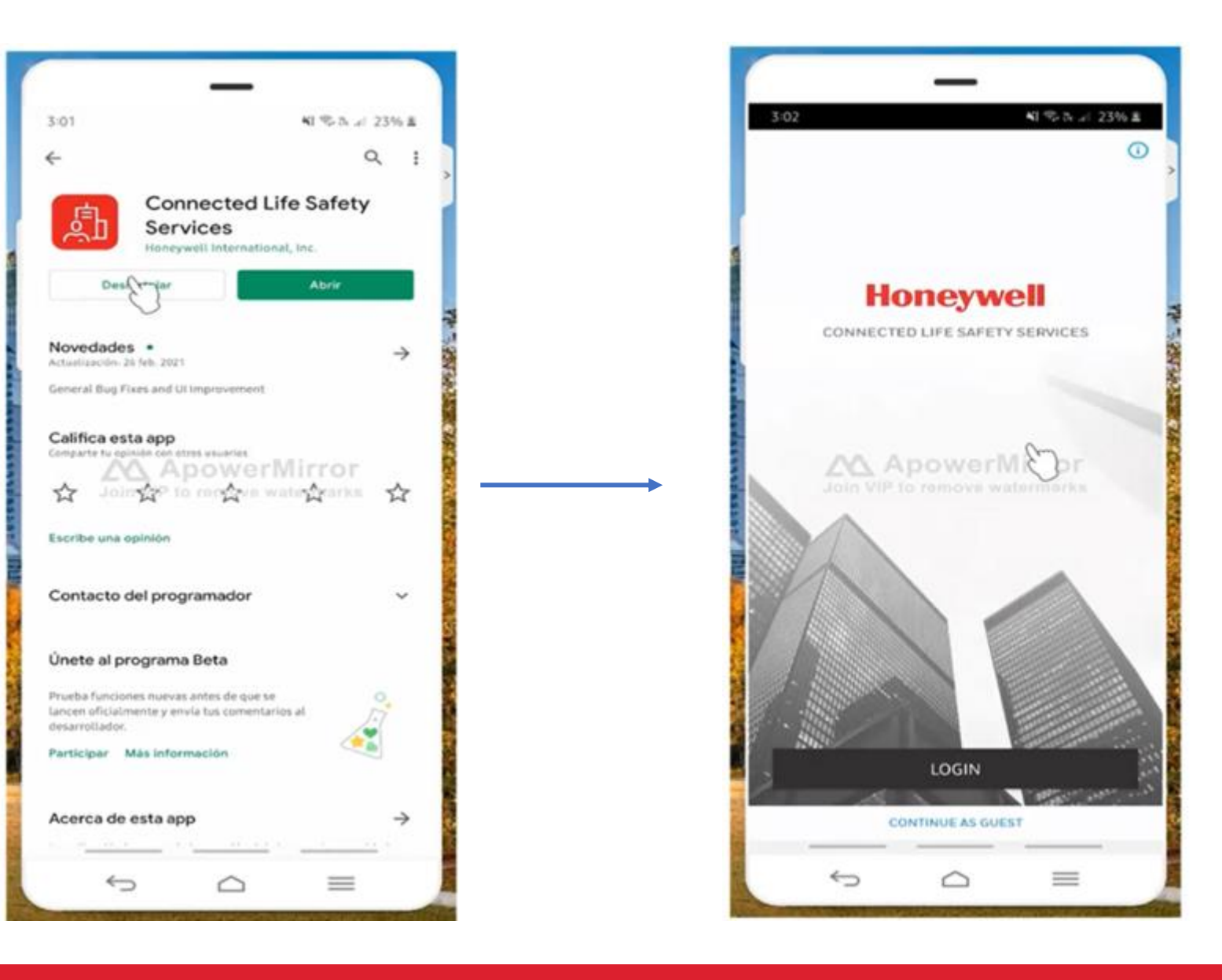

• Descarga de aplicación "Check point" de CLSS (IO´S o Android )

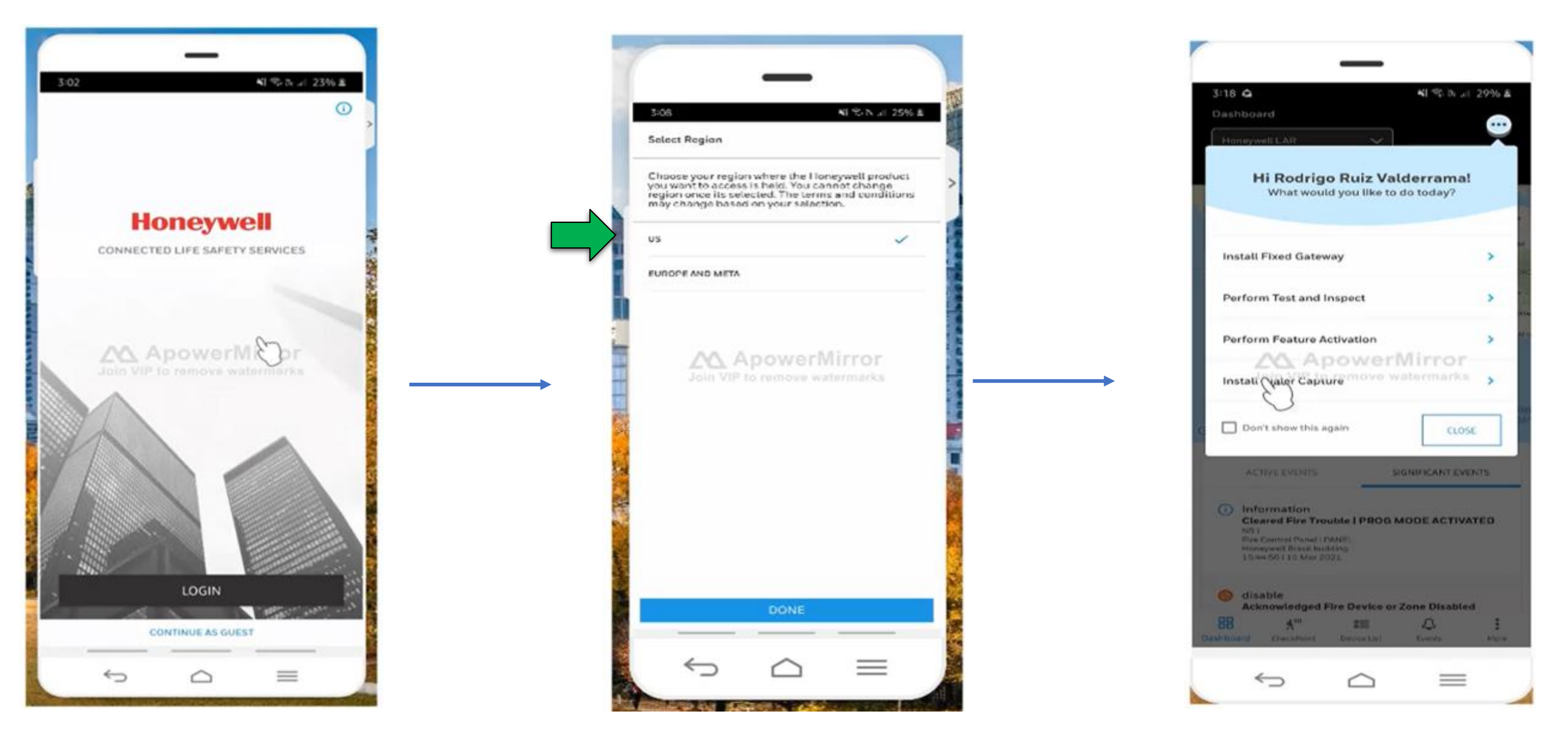

#### • Ingresando a la aplicación (use sus credenciales previamente generadas)

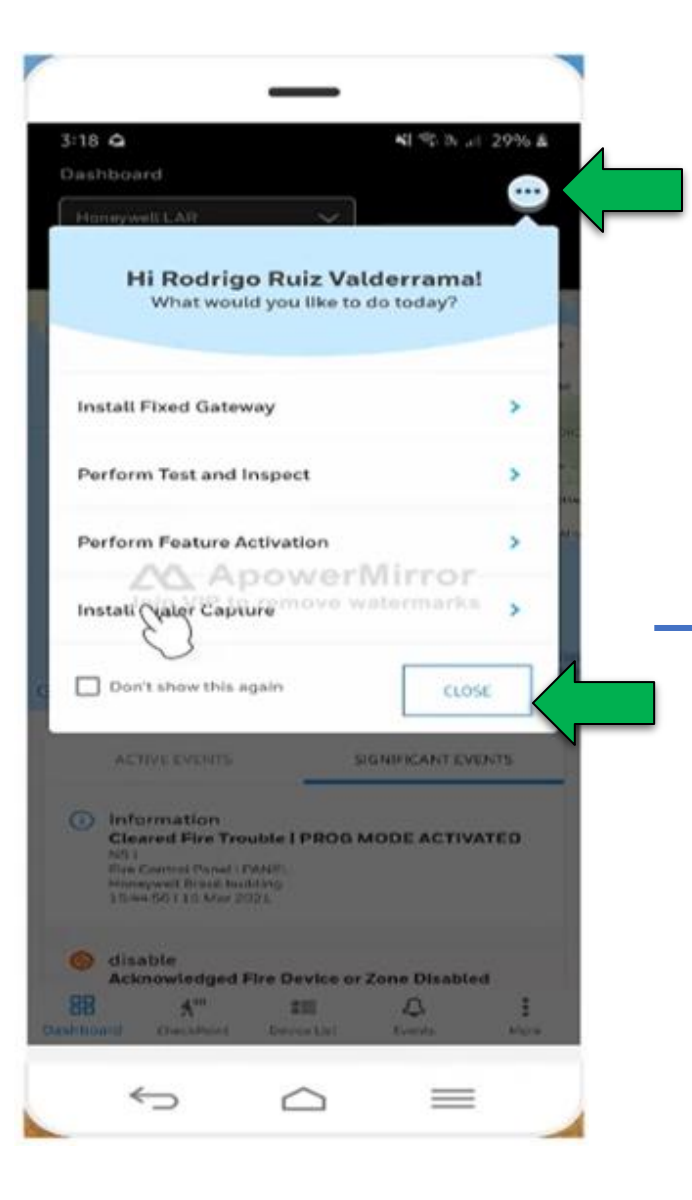

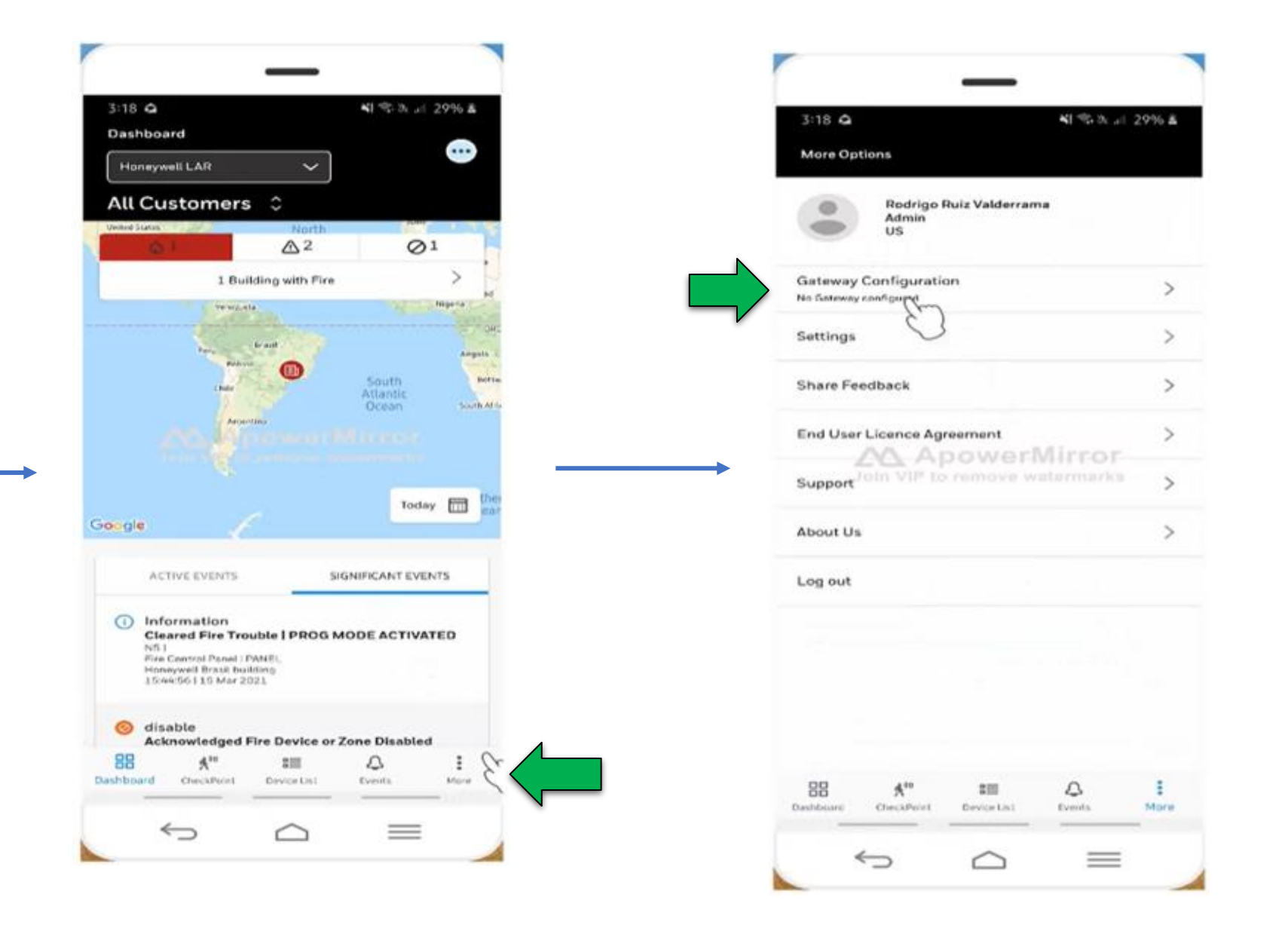

Agregar un Gateway CLSS (solo con "check point" app)

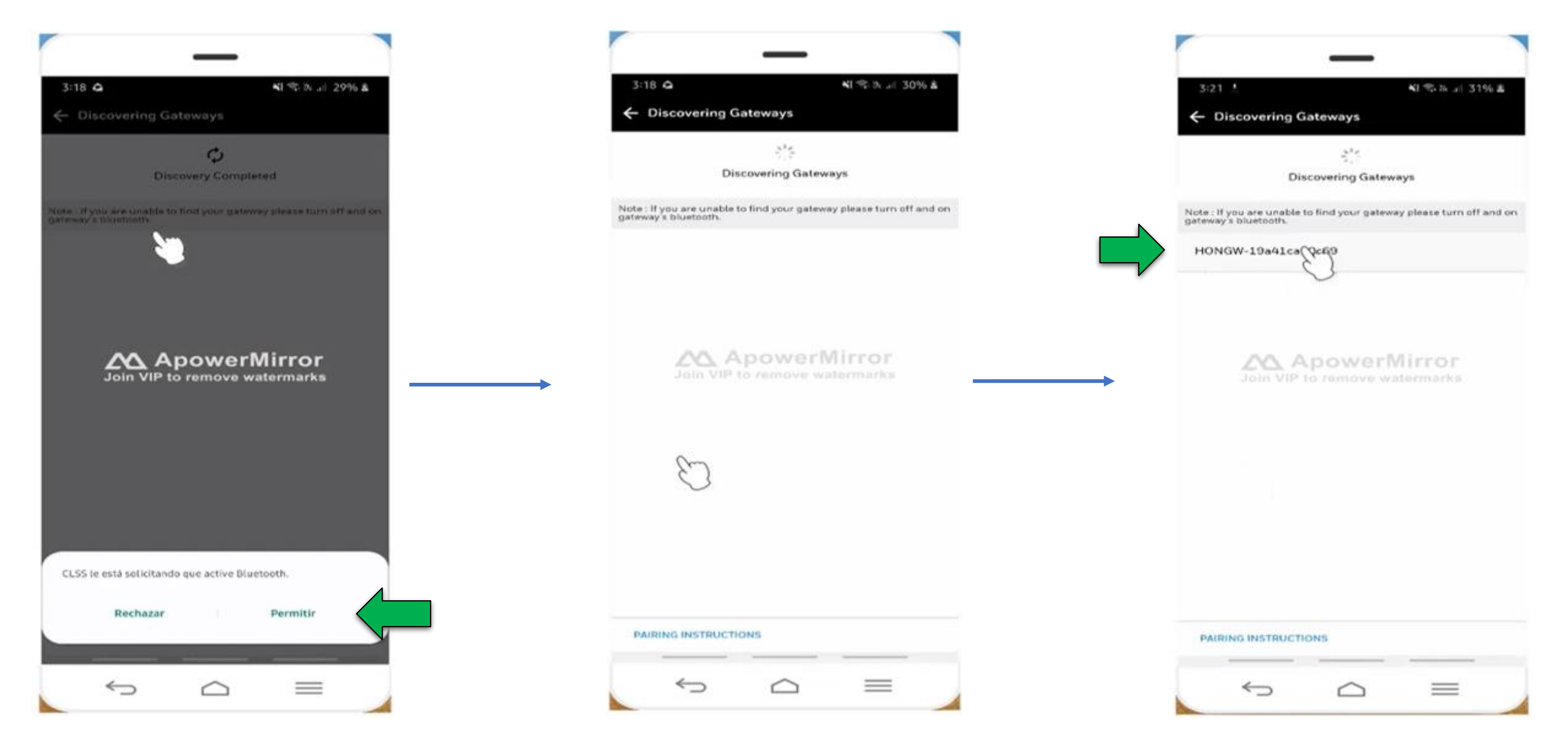

Buscar el Gateway vía bluetooth

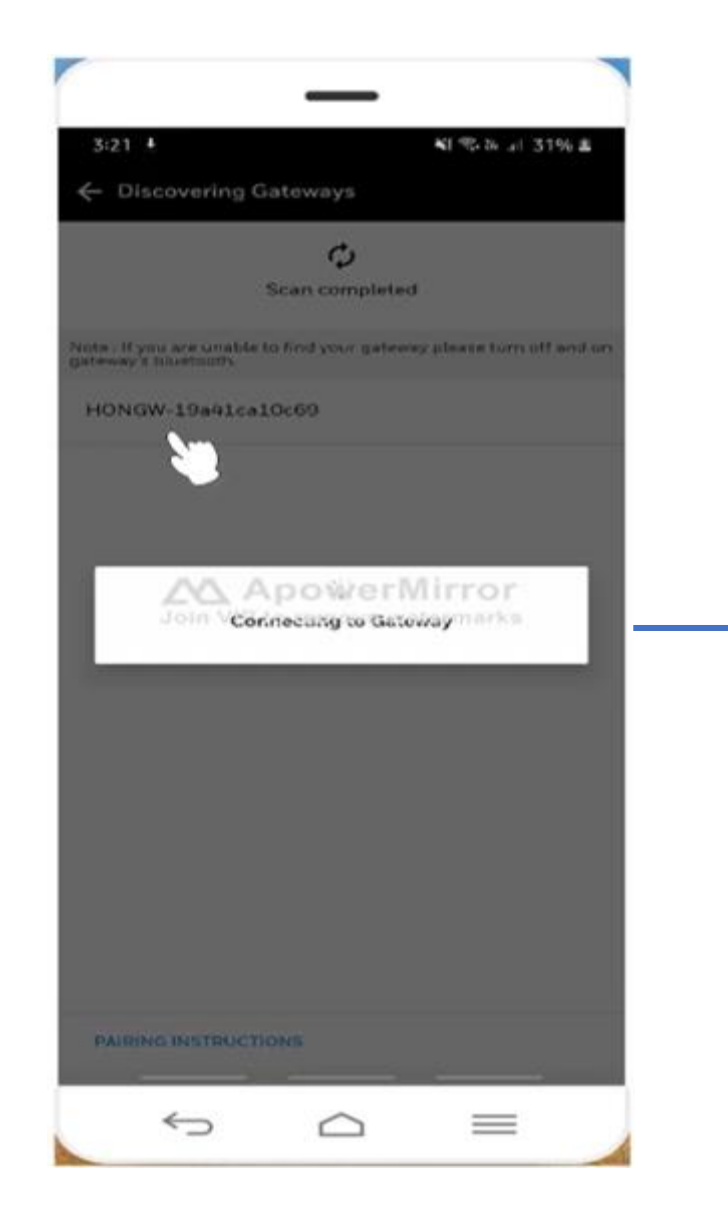

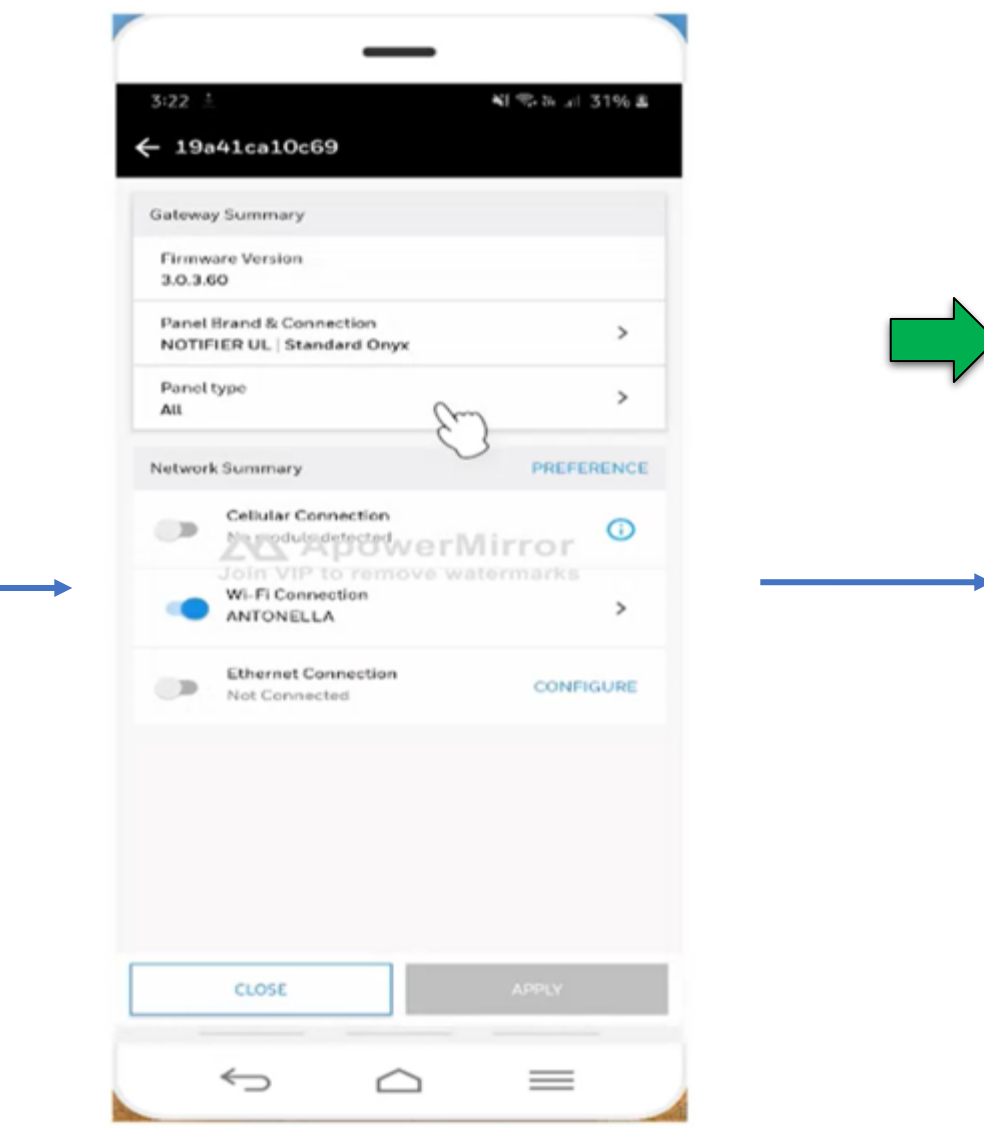

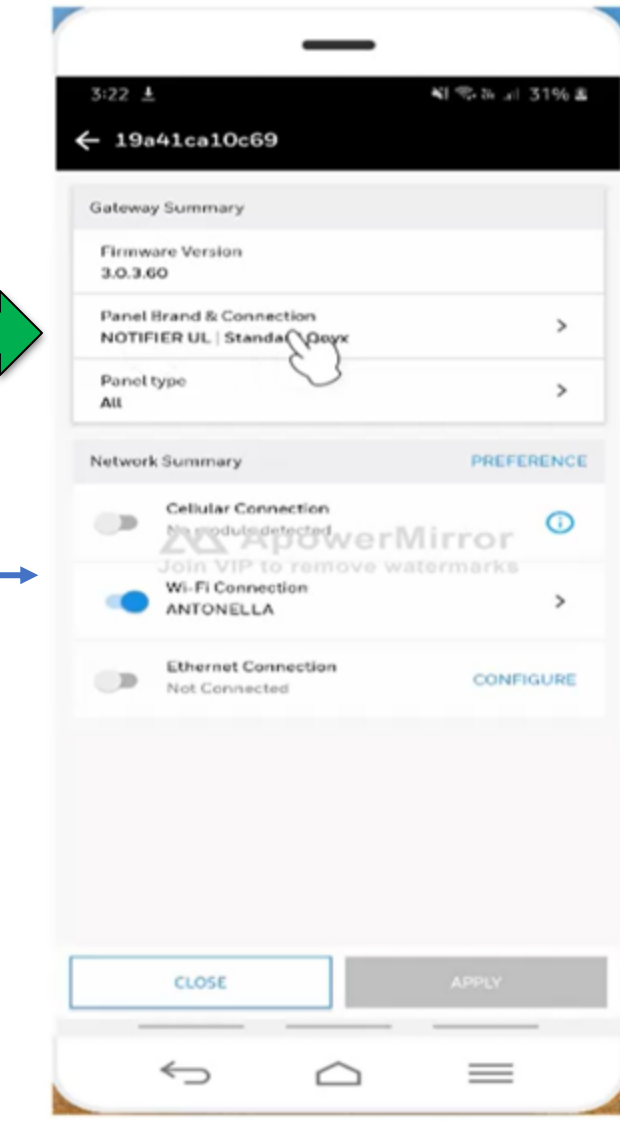

# • Resumen informativa del Gateway y su conexión

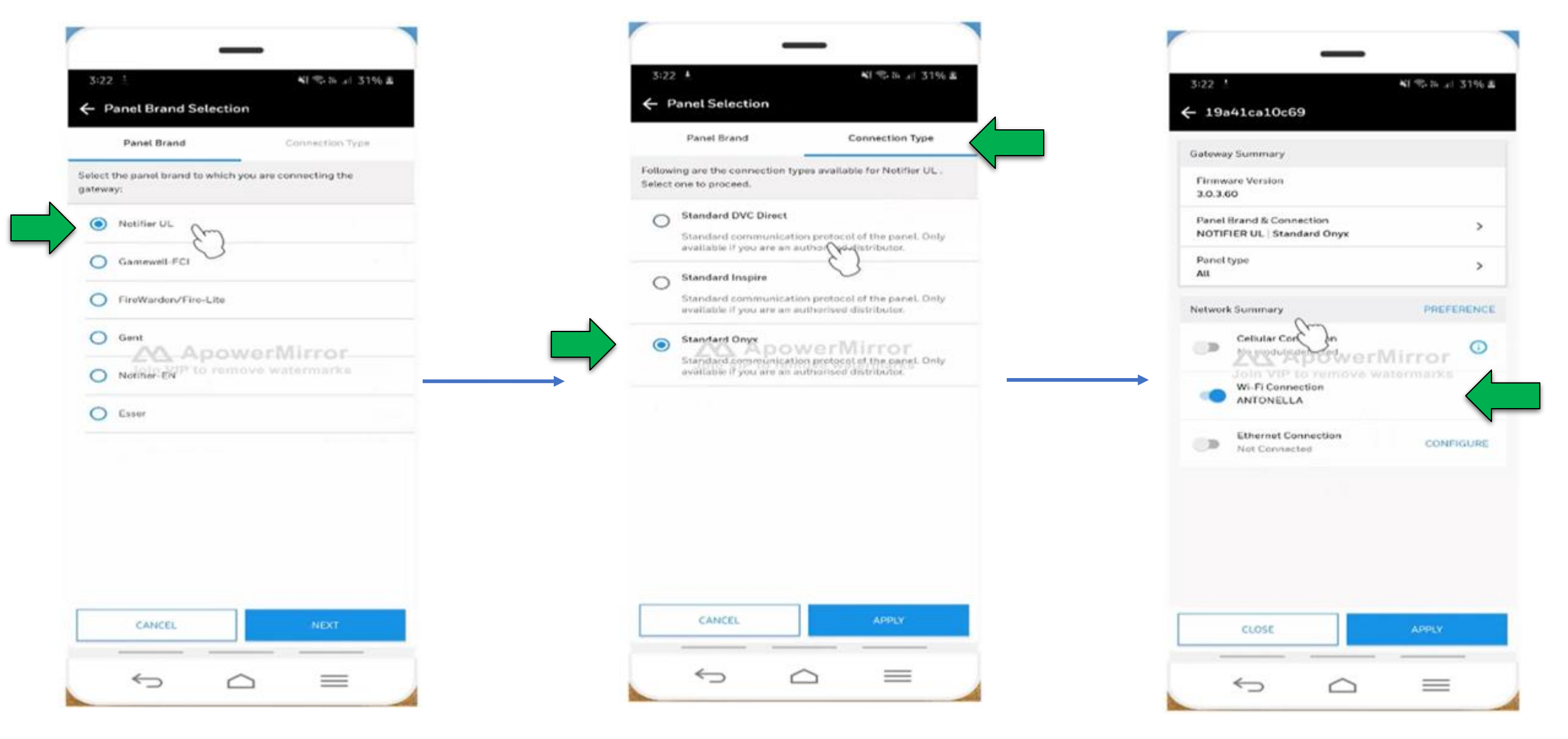

• Selección de marca y conexión del Gateway(Solo Notifier para LATAM por el momento)

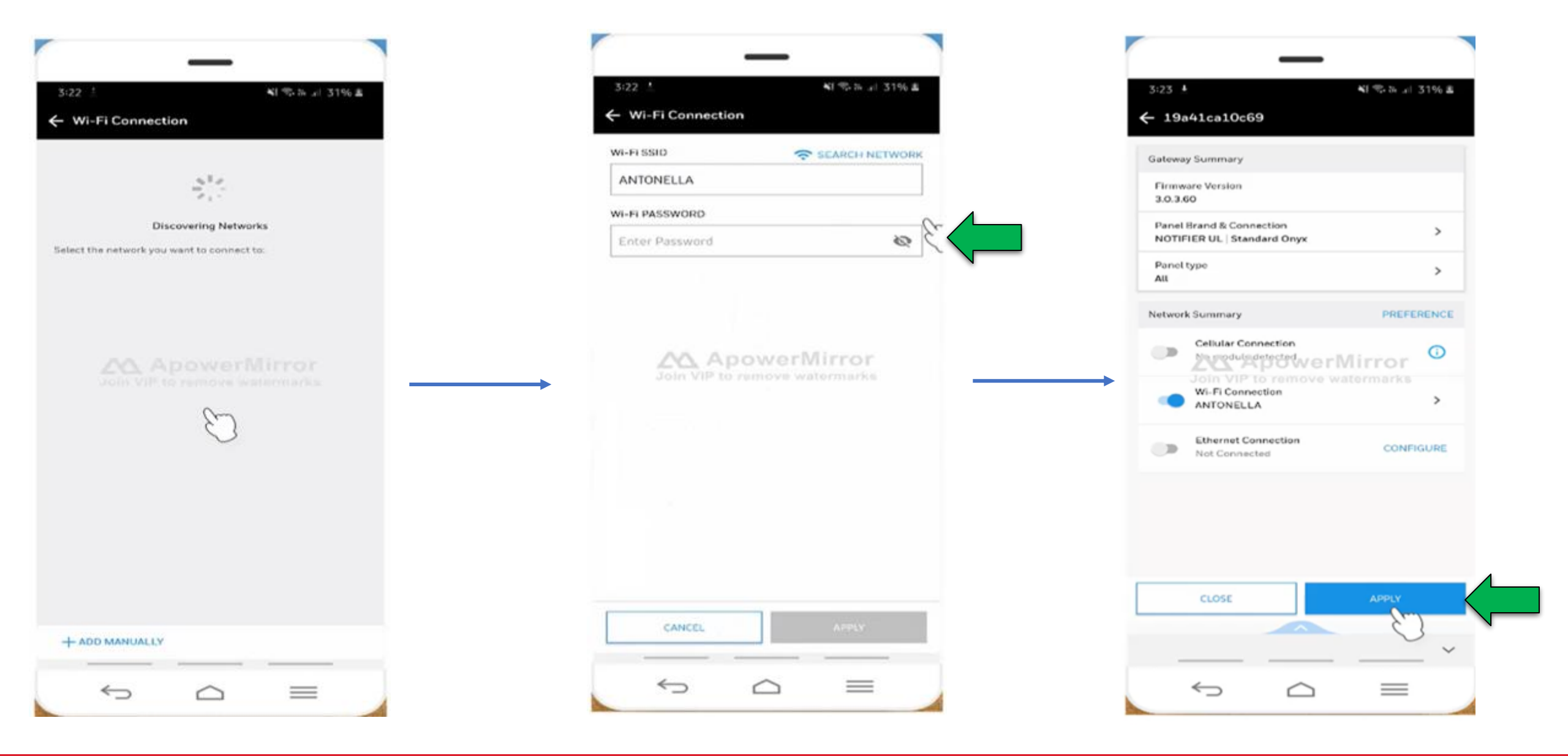

• Configurando conexión WIFI

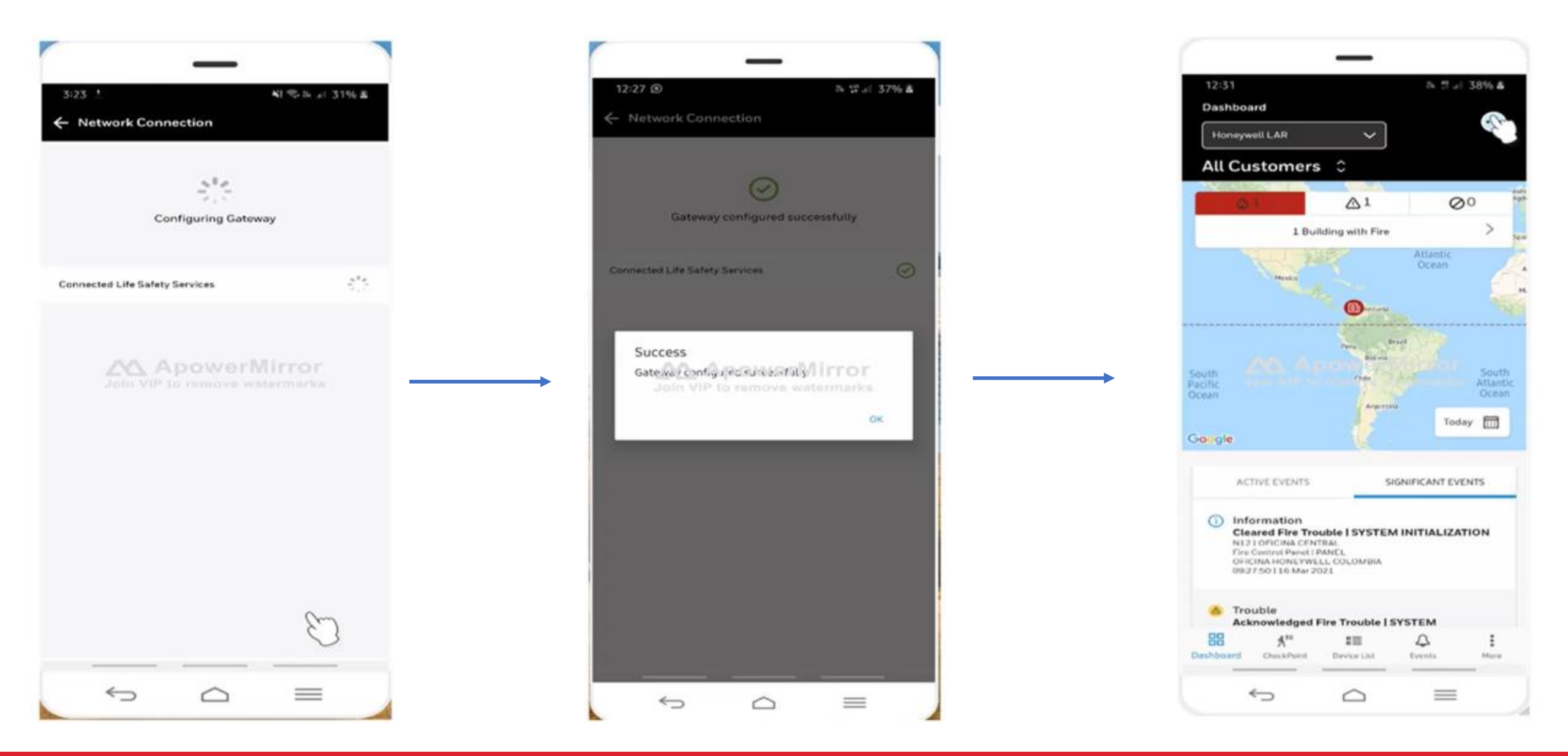

# Gateway conectado satisfactoriamente a la plataforma

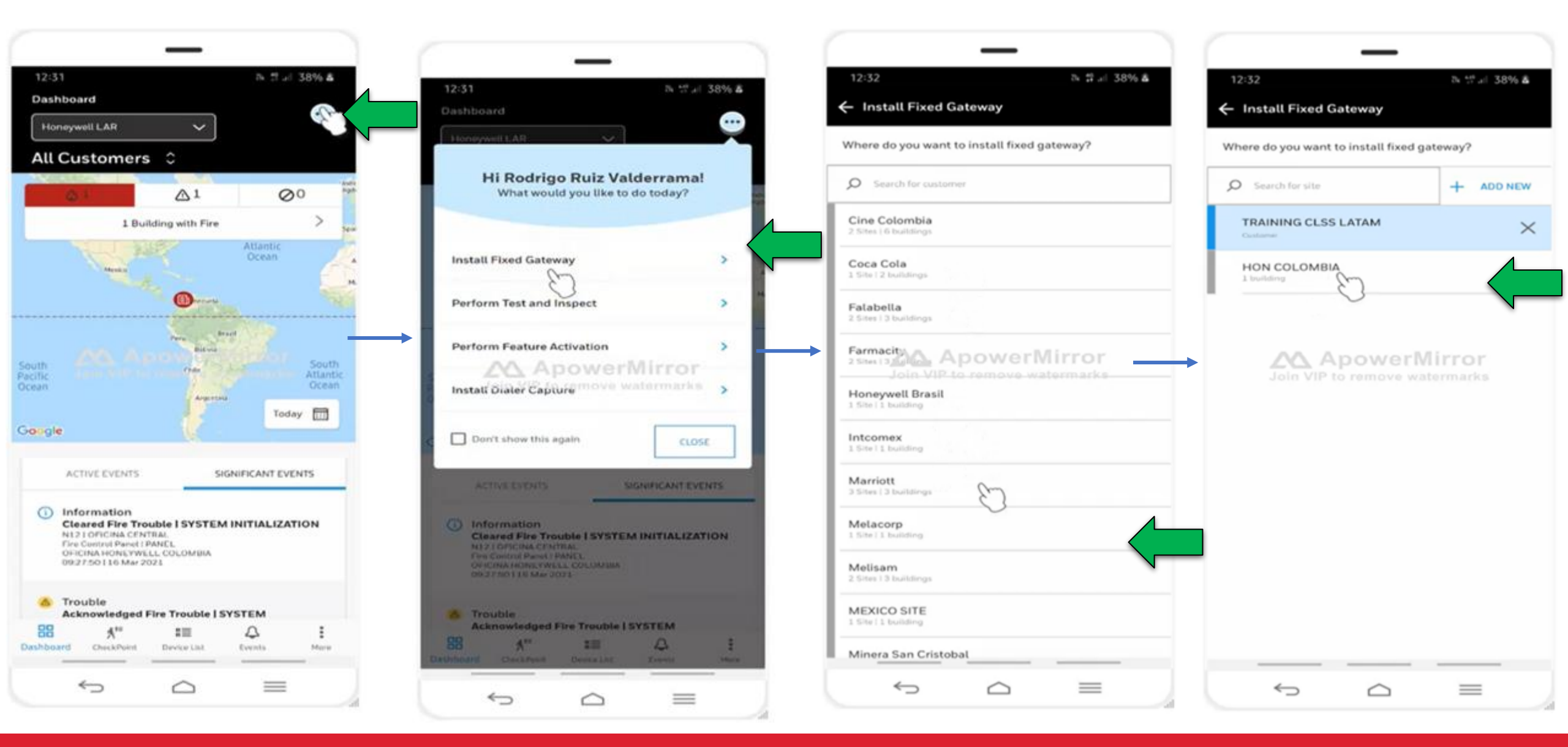

• Asignando el Gateway a un sitio / edificio especifico

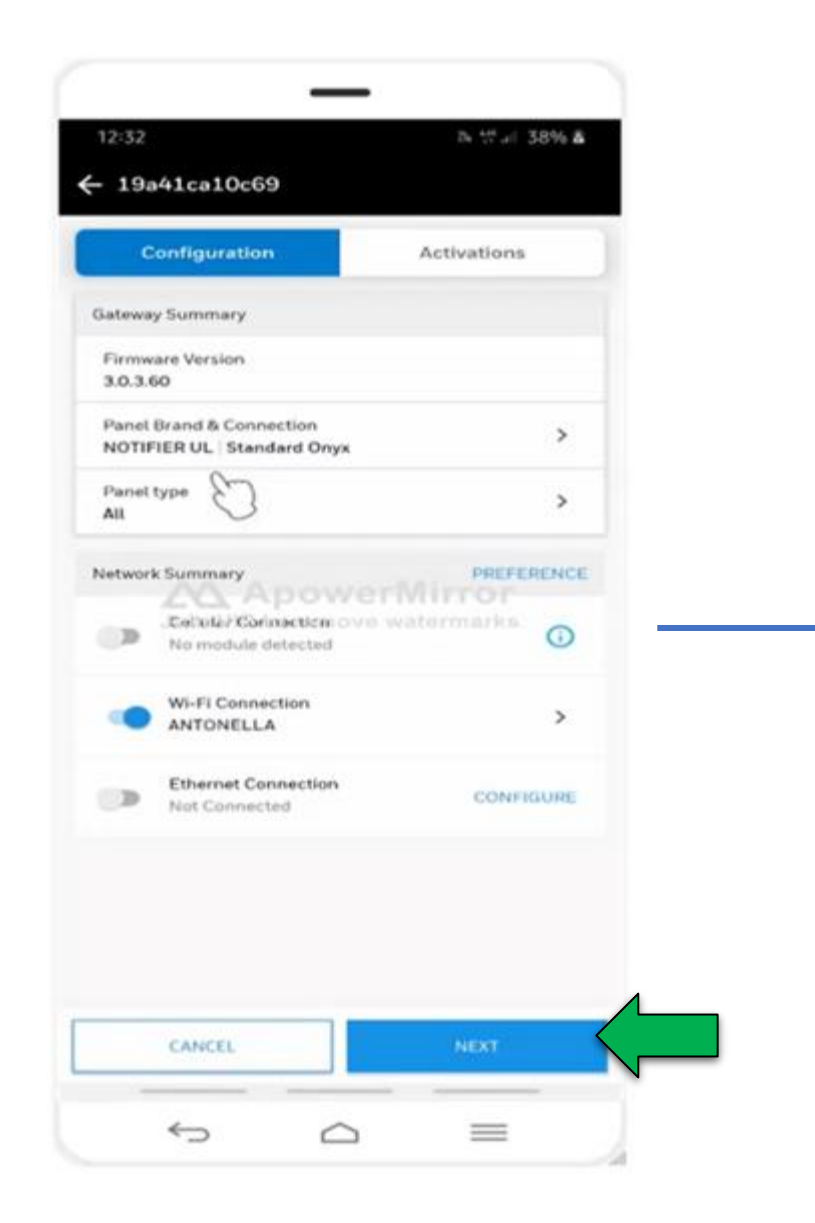

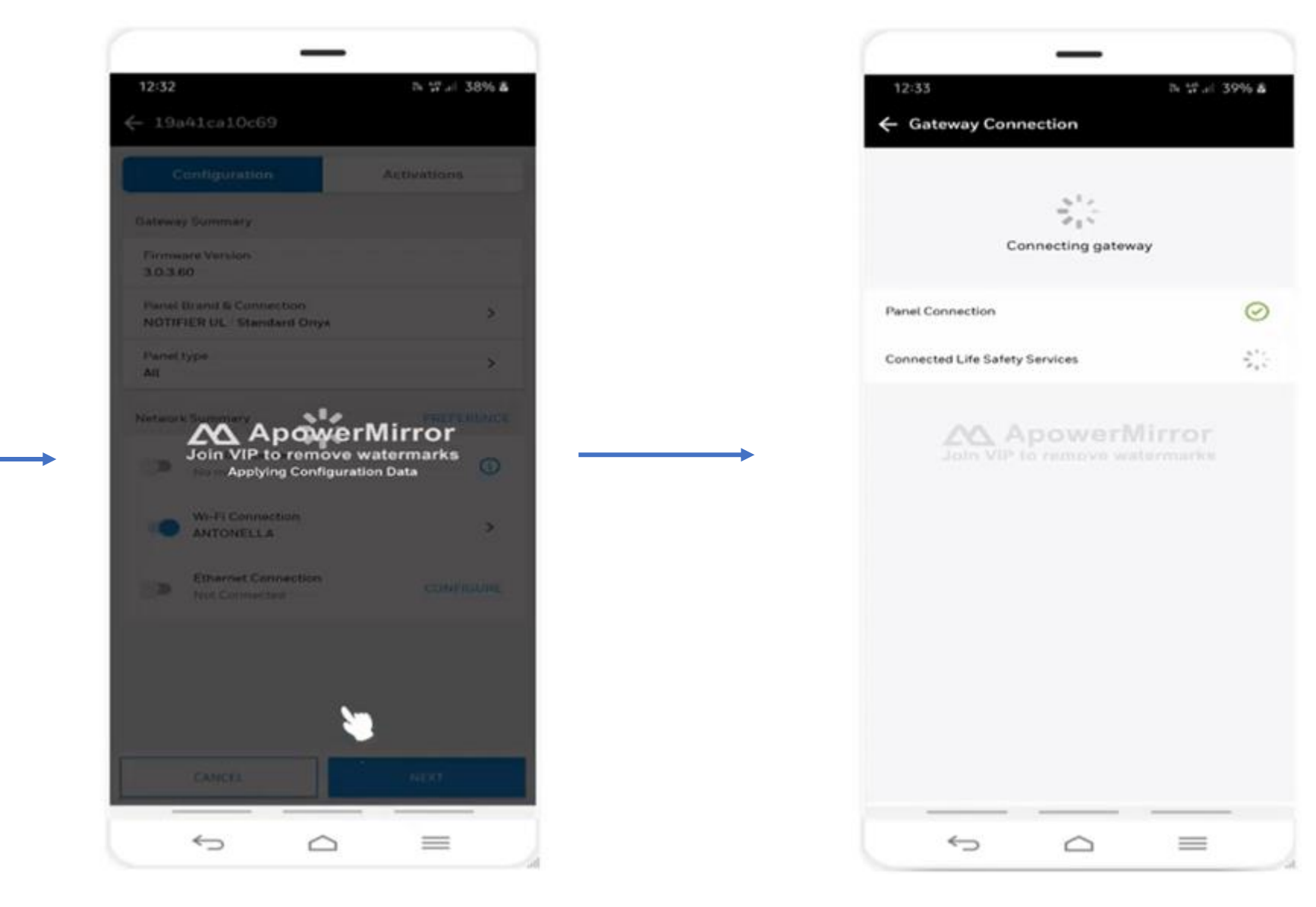

Validacion nuevamente de conexiones de Gateway

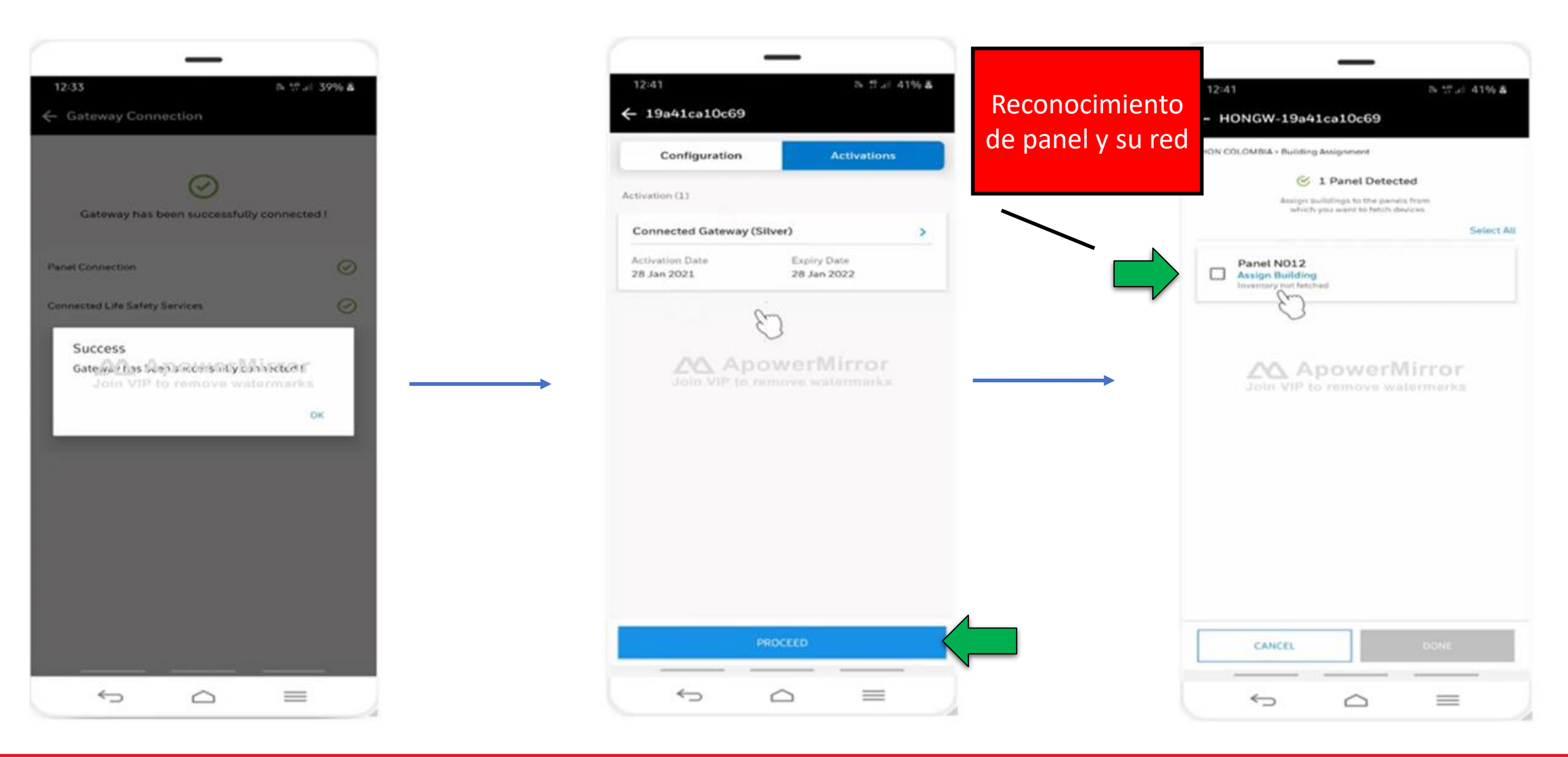

### • Activacion de licencia anual de servicios de conexión para el Gateway (renovación anual)

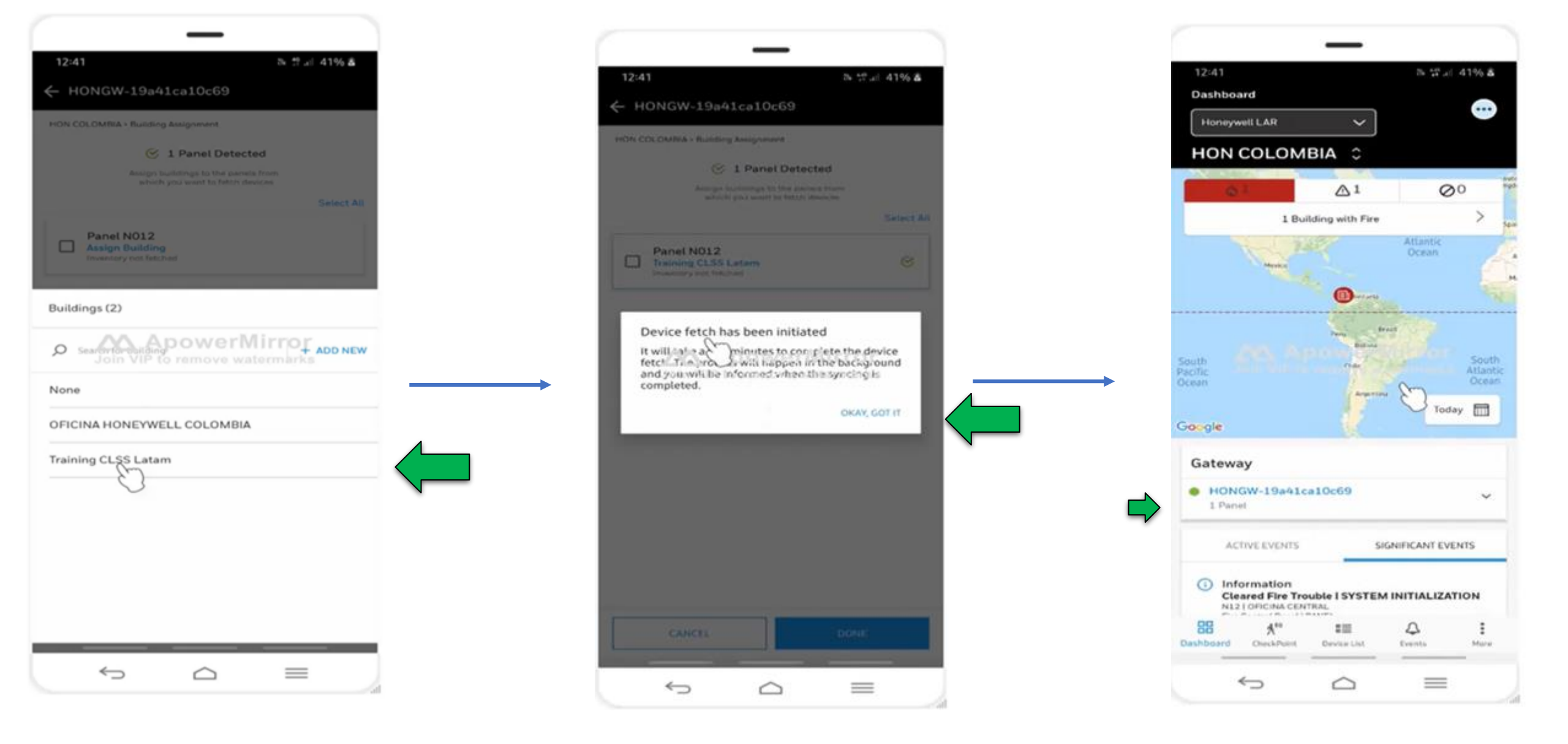

### • Selección de Panel/paneles y sus redes de periféricos

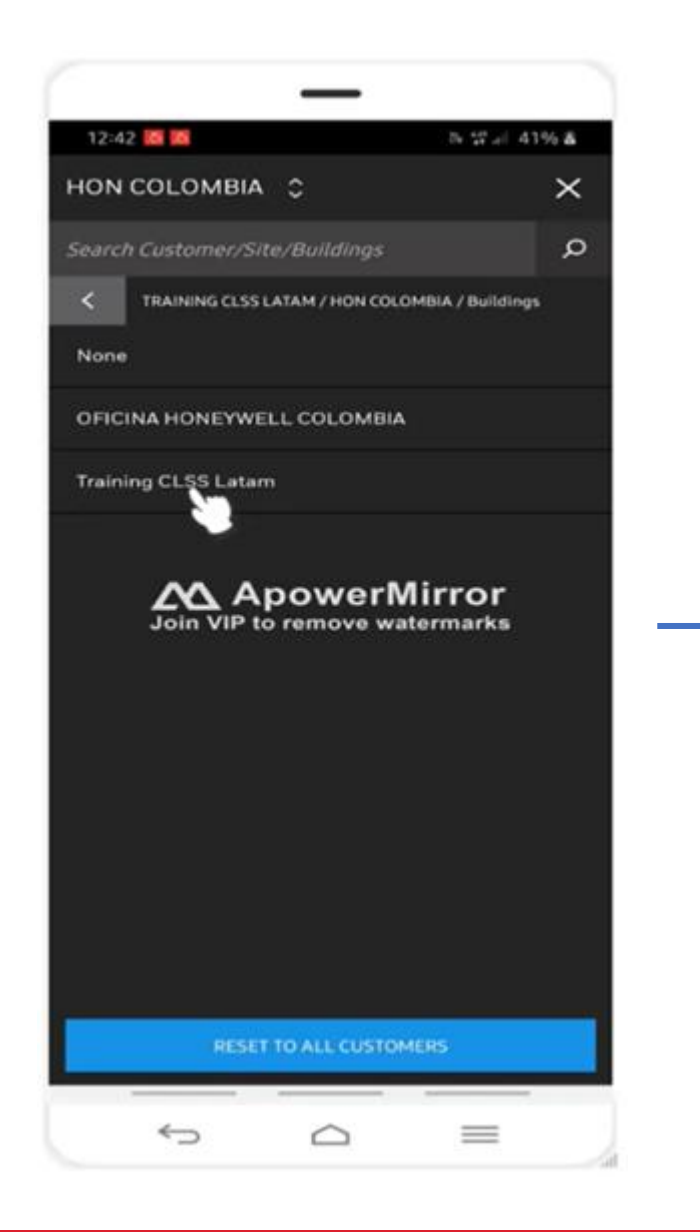

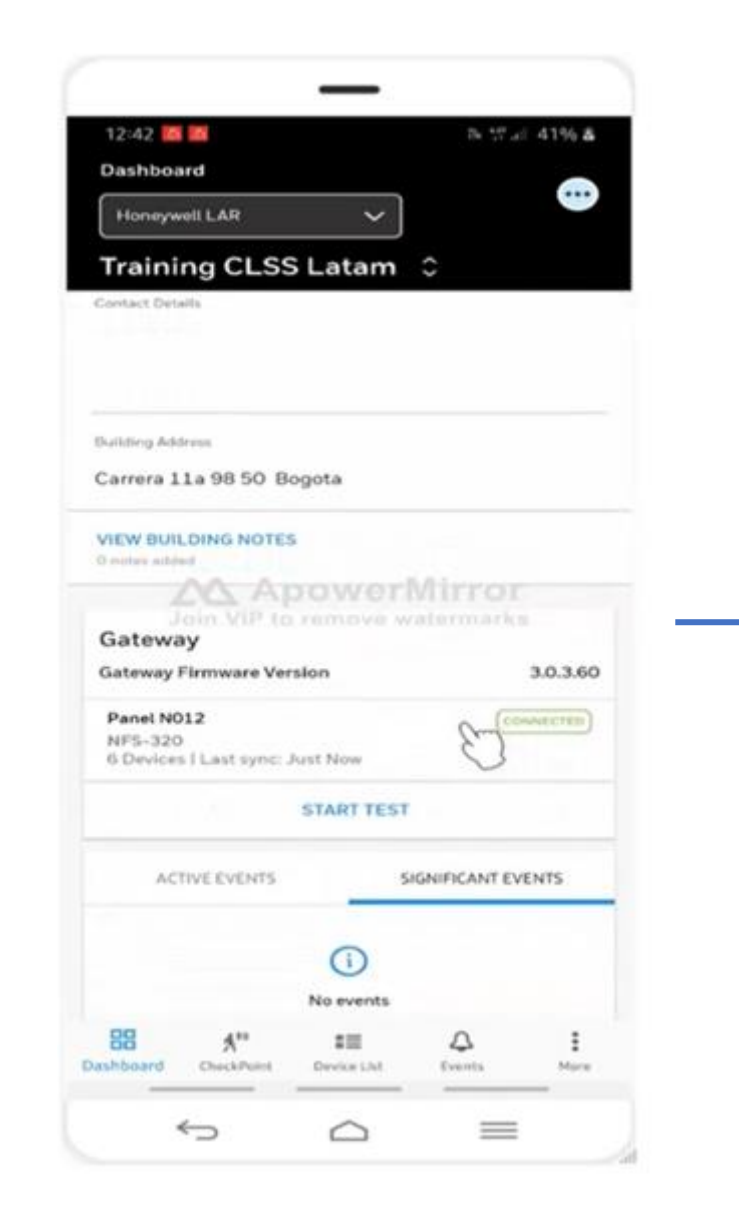

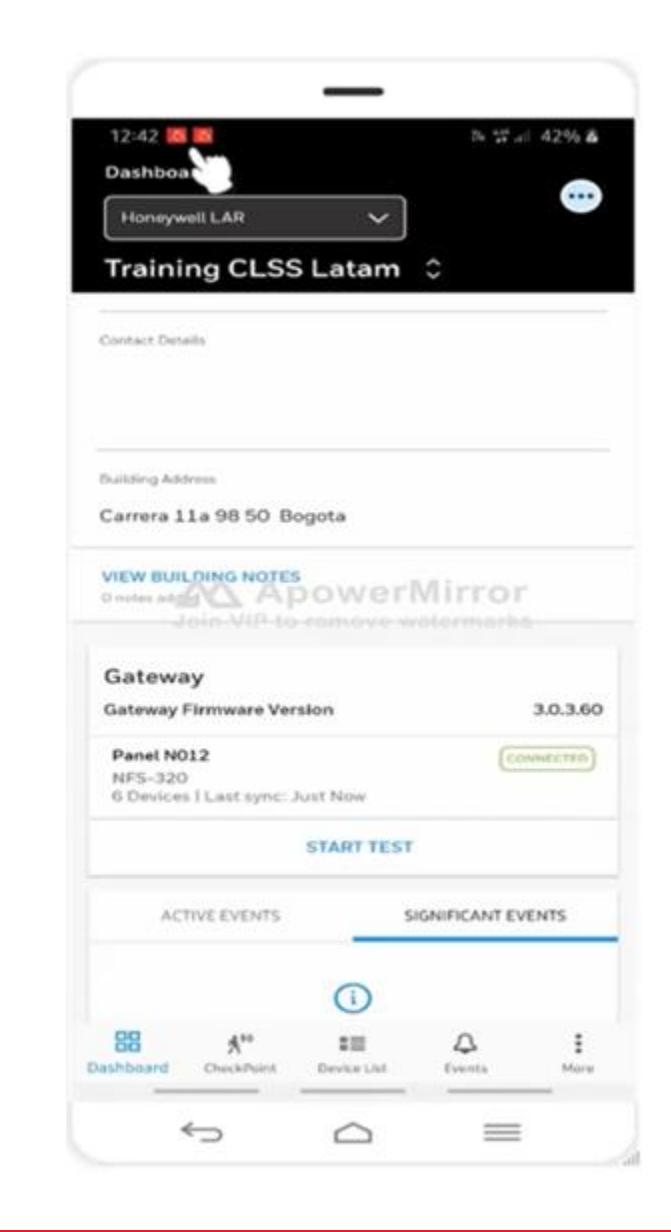

# • Gateway agregado al Sitio/edificio satisfactoriamente

|                                                                           | —               |                |           |          |
|---------------------------------------------------------------------------|-----------------|----------------|-----------|----------|
| 12:42                                                                     |                 |                | 429       | 8        |
| mar., 16 de mar.                                                          |                 |                | Ċ         | ۰        |
| S                                                                         | ) 🛞             | $\odot$        |           | T        |
| 0                                                                         | Multimedia      | <b>11</b> Di   | spositiv  | 105      |
| CLSS 12:42 p.m.<br>Inventory Ready<br>Inventory has been fetched inv      | entory Ready fi | or following l | building  | ب<br>د   |
| CLSS 12-42 p.m.<br>Inventory is in progress<br>Inventory fetch is in prog | nventory fetch  | s in progress  | for follo | ÷        |
| Nothcomy (Rough pro                                                       | owerN<br>werzaa | lirron         |           | ÷        |
| # Aportes Carga por cable                                                 | Aiustes notific | aciones        | Borr      | ar       |
| NUSCIDE ALL CONTRACTORS                                                   |                 | 1              |           |          |
|                                                                           |                 |                |           |          |
|                                                                           |                 |                |           |          |
|                                                                           | - 54            |                |           |          |
|                                                                           |                 |                |           |          |
| Armaticality<br>Hereita (Armaticality)<br>Decision (Que                   | ser,            | ансила.<br>Д   | munt.     | (<br>he) |

| 12:42 🐹 📷<br>Dashboard                                                                                                    | 2                   | 5 that 42% &           |
|----------------------------------------------------------------------------------------------------|---------------------|------------------------|
| Honeywell LAR                                                                                                    | ~                   |                        |
| Training CLSS Lat                                                                                                    | m 0                 |                        |
| ACTIVE EVENTS                                                                                                    | SIGNIFICA           | INT EVENTS             |
| 0                                                                                                    |                     |                        |
| (i                                                                                                    |                     |                        |
| 10 24                                                                                                    | rics.               |                        |
| VIEW ALL EVENTS                                                                                                    |                     | >                      |
|                                                                                                    |                     |                        |
|                                                                                                    |                     |                        |
| Devic A ADOW                                                                                                    | erMir               | or                     |
| Device De Apow                                                                                                    | erMiri              | ror<br>unks            |
| Device Con Apow                                                                                                    | erMiri<br>va watern | r <b>or</b><br>uirks   |
| Device Dev Apow                                                                                                    | erMiri              | r <b>or</b><br>Jarks   |
| Device the Apow                                                                                                    | erMin               | r <b>or</b><br>Jarks   |
| Device Devi Apow<br>Join VIP to remo                                                                                                    | erMin               | ror<br>urks            |
| Device Device Apow<br>Joint VIP to remo                                                                                                    | erMin<br>vo watern  | r <b>or</b><br>Jarks   |
| Device Device Apow<br>Down VIP to remo                                                                                                    |                     | ror<br>uarks           |
| Device Car Apon<br>Com Vie to remo                                                                                                    | erMin               | ror<br>uarks           |
| Device Devi<br>Com Vie to remo                                                                                                    |                     | ror<br>uarka<br>6      |
| Device Case Apon<br>6<br>bevice<br>6<br>bevice<br>6<br>bevic<br>6<br>bevic<br>6<br>bevic<br>6<br>bevic<br>6<br>bevic<br>6<br>bevic<br>6<br>bevic<br>6<br>bevic<br>6<br>bevic<br>8<br>be |                     | ror<br>uarks<br>6      |
| Device Carl Apon<br>6<br>Device Carl Apon<br>6<br>Device<br>0<br>Non-Addressable<br>VIEW DEVICE LIST                                                                                                    |                     | ror<br>uarka<br>6<br>0 |
| Device List     Device List                                                                                                    | erMin               | ror<br>uarks<br>6<br>0 |
| Addressable     Non-Addressable     VIEW DEVICE LIST     BB A <sup>14</sup> EE Dashboard     CheckPoet     Device                                                                                                    |                     | ror<br>Jarks<br>6<br>0 |
| Device Case Apony     office and a second and a second and a seco                                                                                                    |                     | ror<br>uarks<br>6<br>0 |

• Validacion de carga de Dispositivos de la red y su vista general